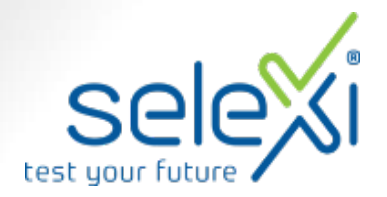

### Procedura utilizzo

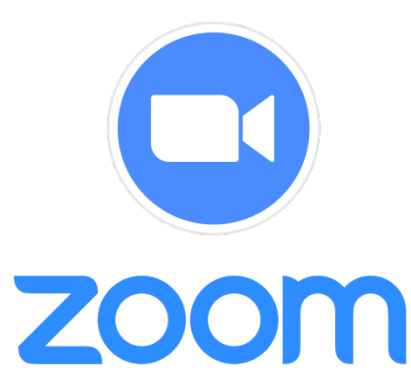

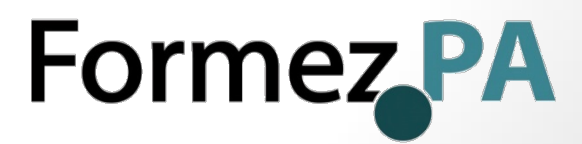

### Procedura utilizzo di Zoom

- 1. Come scaricare e accedere all'applicazione
- 2. Come schedulare una riunione
- 3. Come inviare il riepilogo della riunione
- 4. Come avviare una riunione precedentemente schedulata

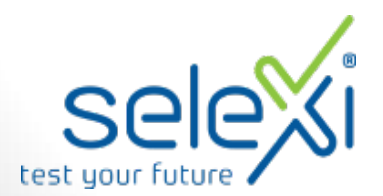

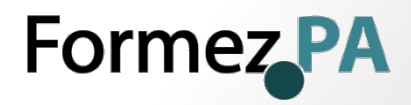

### 1 - Come scaricare e accedere all'applicazione

All'indirizzo <u>https://zoom.us/client/latest/ZoomInstaller.exe</u> è possibile scaricare l'ultima versione per PC di Zoom.

#### Per Android

#### App Store Preview Cerca Categorie v Home Classifiche Nuove uscite This app is available only on the App Store for iPhone and iPad ZOOM Cloud Meetings 4 Meet Happy ZOOM Cloud Meetings Zoom zoom.us Affari \*\*\*\* 1.625.151 1 #1 in Business PEGI 3 \*\*\*\*\* 4.5 + 1.5M Ratings Free O Lapo è compatibile con tutti i tuoi dispositivi Installata

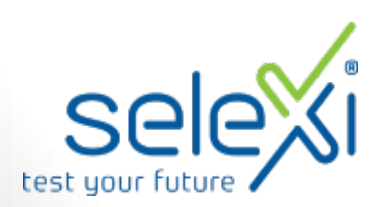

> Google Play

88 App

Le mie app

Acquista

Giochi

Famiolia

Account Metodi di pagamento

Da non perdere

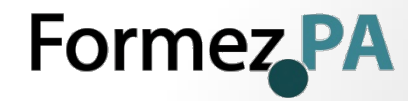

#### Per IOS

### 1 - Come scaricare e accedere all'applicazione

|                                                                                                    |                     |                                                                                                    |                                      |                                                                                                    |                                                        |                                                                                                    | REQUEST A DEMO                         | 1.888.799.9666 | RESOURCES + | SUPPORT |
|----------------------------------------------------------------------------------------------------|---------------------|----------------------------------------------------------------------------------------------------|--------------------------------------|----------------------------------------------------------------------------------------------------|--------------------------------------------------------|----------------------------------------------------------------------------------------------------|----------------------------------------|----------------|-------------|---------|
| zoom                                                                                                    | SOLUTIONS +         | PLANS & PRICING                                                                                                    | CONTACT S                            | SALES                                                                                                | OL                                                     | IN A MEETING                                                                                                    | HOST A MEETING -                       | SIGN IN        | SIGN UP, IT | IS FREE |
|                                                                                                    |                     | $\left( \right)$                                                                                                    | Your work on                         | Sign U                                                                                               | Jp Free                                                |                                                                                                    |                                        |                |             |         |
|                                                                                                    |                     |                                                                                                    | Zooms is protect<br>of Service apply | ted by reCAPTCHA and 9<br>A                                                                          | the Privacy Policy and                                 | Term                                                                                                    |                                        |                |             |         |
|                                                                                                    |                     |                                                                                                    |                                      | Aiready have an a                                                                                    | account? Sign in.<br>Dr                                |                                                                                                    |                                        |                |             |         |
|                                                                                                    |                     |                                                                                                    | Sign                                 | In with SSO                                                                                          |                                                        |                                                                                                    |                                        |                |             | 0       |
| " n % h                                                                                                    |                     |                                                                                                    | Rusianina                            | up. Latter to the Priv                                                                               | une Police and Ter                                     | nu of Service                                                                                                    |                                        | /              |             |         |
| About<br>Zioni Ring<br>Customery<br>Our Ram<br>Heatmos<br>Integrations<br>Press<br>Media Ki<br>Hore St Vide |                     | Download<br>Meeting: Client<br>Zoom Roune Client<br>Browser Extension<br>Outlook Pag-in<br>Johone/Pad App<br>Android App |                                      | Sales<br>1.881.799.9666<br>Context Sales<br>Plans & Pricing<br>Request a Demo<br>Webiyars and Events | Sup<br>Test<br>Acc<br>Sup<br>Fee<br>Con<br>Con<br>Priv | port<br>Zoom<br>sunt<br>sort Conter<br>Training<br>flack<br>tact Us<br>scobility<br>scobility<br>scobility<br>scobility | Languag<br>Englis<br>Currence<br>Euros | i<br>i<br>in   | • •         |         |
| Copyright 63                                                                                                | 2020 Zoom Videa Com | munications, Inc. All rights                                                                                             | reserved. Privac                     | y & Legal Policies   About                                                                           | 2.465                                                  |                                                                                                    |                                        |                |             |         |

**Per avviare** l'applicazione inserire le credenziali (indirizzo mail e password) ricevute.

Cliccare su "Accedi"

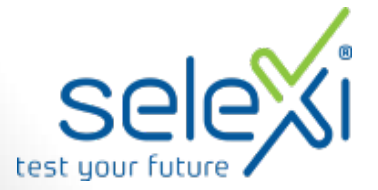

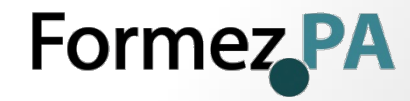

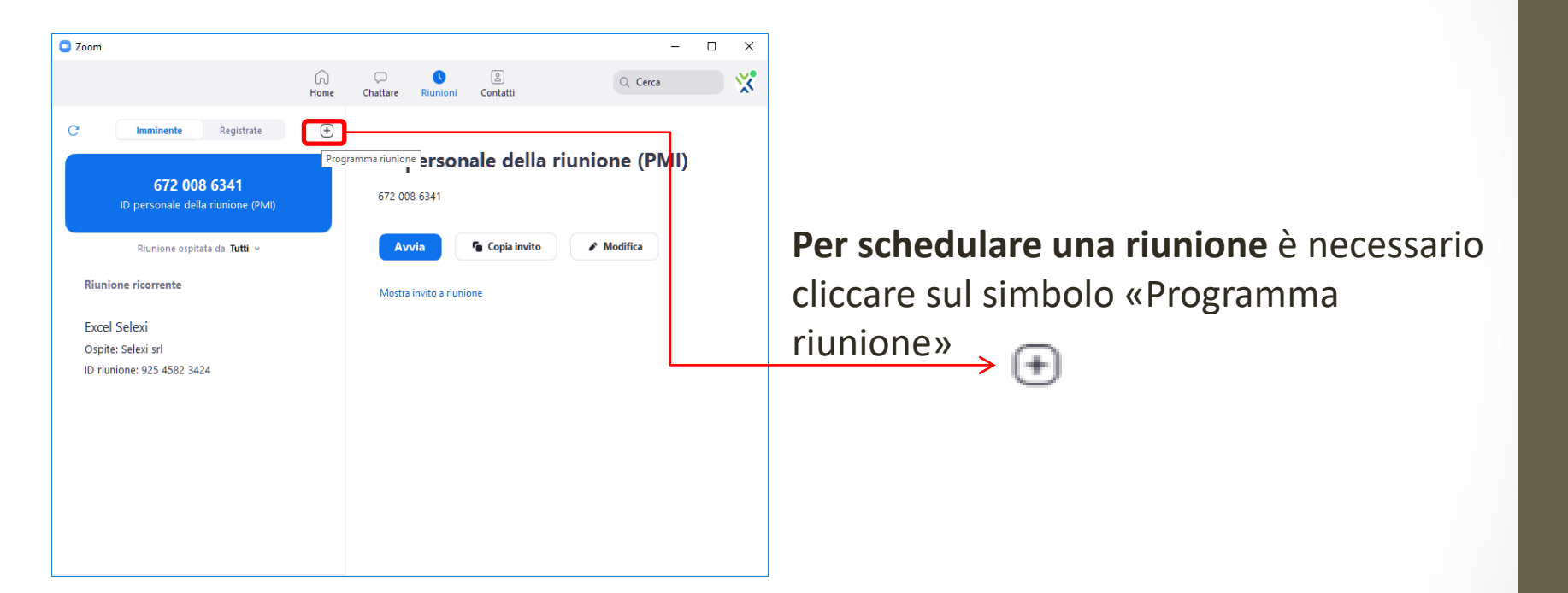

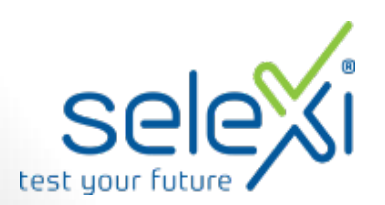

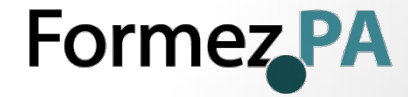

| Argomento                                                                                                    |                                                                                                    | 1                                                                                                    |
|----------------------------------------------------------------------------------------------------|----------------------------------------------------------------------------------------------------|----------------------------------------------------------------------------------------------------|
| Orali LSU                                                                                                    |                                                                                                    |                                                                                                    |
| Avvia:                                                                                                    | mar dicembre 29, 2020                                                                                                    | ~ 14:00 ~                                                                                                    |
| Durata:                                                                                                    | 4 ore ~ 0 minu                                                                                                    | to v                                                                                                    |
| Riunione ri                                                                                                    | corrente                                                                                                    | Fuso orario: Berlino 🗸                                                                                                 |
| Programma p                                                                                                    | er                                                                                                    |                                                                                                    |
| Me stesso                                                                                                    |                                                                                                    | ~                                                                                                    |
| D riunione<br>Genera auto<br>Sicurezza                                                                                                    | omaticamente 🚫 ID                                                                                                    | riunione personale 672 008 6341                                                                                        |
| D riunione<br>Genera auto<br>Sicurezza                                                                                                    | 932287                                                                                                    | riunione personale 672 008 6341                                                                                        |
| Genera aut     Genera aut     Sicurezza     Passcode     Solo gli ute     Sala d'attes                                                                                                    | 932287 ③<br>nti con passcode o il link di invito poss                                                                                                    | riunione personale 672 008 6341<br>ono entrare nella riunione                                                          |
| <ul> <li>ID riunione</li> <li>Genera aut</li> <li>Sicurezza</li> <li>Passcode<br/>Solo gli ute</li> <li>Sala d'attes<br/>Solo gli ute</li> </ul>                                                                                               | 932287<br>932287<br>of invito poss<br>a<br>nti anmessi dall'ospite possono entrai                                                                                           | riunione personale 672 008 6341<br>ono entrare nella riunione<br>e nella riunione                                      |
| ID riunione<br>Genera aut<br>Sicurezza<br>V Passcode<br>Solo gli ute<br>Solo gli ute<br>Video                                                                                                    | 932287 ③<br>tri con passcode o il link di invito poss<br>a<br>nti ammessi dall'ospite possono entrai                                                                        | riunione personale 672 008 6341<br>ono entrare nella riunione<br>e nella riunione                                      |
| <ul> <li>ID riunione</li> <li>Genera auti</li> <li>Genera auti</li> <li>Sicurezza</li> <li>Passcode<br/>Solo gli ute</li> <li>Sala d'attes<br/>Solo gli ute</li> <li>Video</li> <li>Ospite: Atti</li> </ul>                                    | omaticamente DID<br>932287 ③<br>nti con passcode o il link di invito poss<br>a<br>nti ammessi dall'ospite possono entrai<br>vato Disattivato Parte                          | riunione personale 672 008 6341<br>ono entrare nella riunione<br>e nella riunione<br>cipanti: • Attivato · Disattivato |
| <ul> <li>ID riunione</li> <li>Genera aut</li> <li>Genera aut</li> <li>Sicurezza</li> <li>Passcode<br/>Solo gli ute</li> <li>Sala d'attes<br/>Solo gli ute</li> <li>Solo gli ute</li> <li>Video</li> <li>Ospite: Atti</li> <li>Audio</li> </ul> | 932287 ③<br>ID<br>932287 ③<br>nti con passcode o il link di invito poss<br>a<br>nti ammessi dall'ospite possono entrai<br>vato ③ Disattivato Parte                          | riunione personale 672 008 6341<br>ono entrare nella riunione<br>e nella riunione<br>cipanti: • Attivato · Disattivato |
| <ul> <li>D riunione</li> <li>Genera aut</li> <li>Sicurezza</li> <li>Passcode<br/>Solo gli ute</li> <li>Sala d'attes<br/>Solo gli ute</li> <li>Video</li> <li>Ospite: Atti</li> <li>Attio</li> <li>Telefono</li> </ul>                          | omaticamente Di D<br>932287 O<br>nti con passcode o Il link di invito poss<br>a<br>nti ammessi dall'ospite possono entrai<br>vato Disattivato Parte<br>O Audio del computer | riunione personale 672 008 6341<br>ono entrare nella riunione<br>e nella riunione<br>cipanti: • Attivato · Disattivato |

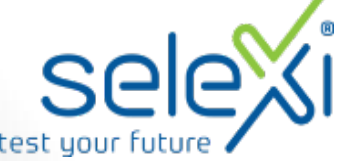

Nella schermata **Programma riunione** è necessario:

- Inserire l'oggetto della riunione (Orali LSU)
- 2. Selezionare la data e l'ora di inizio della riunione

#### Formez PA

| agomento                                                         | )                                                                           |                          |
|------------------------------------------------------------------|-----------------------------------------------------------------------------|--------------------------|
| Orali LSU                                                        |                                                                             |                          |
| Avvia:                                                           | mar dicembre 29, 2020                                                       | ~ 14:00 ~                |
| Durata:                                                          | 4 ore v 0 minuto                                                            | ~                        |
| Riunion                                                          | e ricorrente                                                                | Fuso orario: Berlino 🗸   |
| Programm                                                         | a per                                                                       |                          |
| Me stesso                                                        |                                                                             | ~                        |
| Genera                                                           | automaticamente D ID riunione                                               | e personale 672 008 6341 |
| Passcod<br>solo gil                                              | e 932281 ()<br>Doe Li con passcode o il link di invito possono entr<br>tesa | rare nella riunione      |
| Sala d'at<br>Solo gli                                            | denti ammessi dall'ospite possono entrare nella ri                          |                          |
| Sala d'at<br>Solo di<br>Video<br>Ospite:                         | Attivato Disattivato Partecipanti: I                                        | • Attivato Disattivato   |
| Sala d'at<br>Solo ali<br>Video<br>Ospite: O<br>Audio<br>Telefono | Attivato Disattivato Partecipanti: 1<br>Attivato Audio del compute Au       | • Attivato Disattivato   |

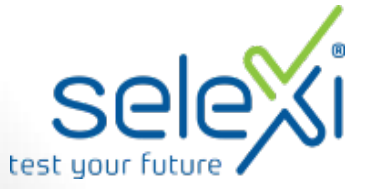

**n** . .

Nella schermata **Programma riunione** è necessario:

 Verificare che sia presente la spunta su: sala d'attesa, video ospite attivato, video partecipanti attivato, audio computer

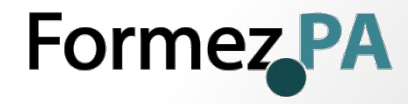

| rogramma riunione                                                                                               | ;            |
|----------------------------------------------------------------------------------------------------|--------------|
| ID riunione                                                                                                    |              |
| Genera automaticamente O ID riunione personale 672 008 6341                                                     |              |
| Sicurezza<br>Passcode 932287<br>Solo gli utenti con passcode o il link di invito possono entrare nella riunione |              |
| Sala d'attesa<br>Solo gli utenti ammessi dall'ospite possono entrare nella riunione                             |              |
| Video<br>Ospite: O Attivato O Disattivato Partecipanti: O Attivato O Disattivato                                |              |
| Audio<br>Telefono O Audio del computer O Audio del telefono e del computer                                      |              |
| Calendario                                                                                                    |              |
| Outlook Google Calendar O Altri calendari                                                                       |              |
| Opzioni avanzate 🔿 😽 4                                                                                          | $\mathbb{Z}$ |
| Consenti ai partecipanti di entrare in qualunque momento                                                        |              |
| Disattiva l'audio dei partecipanti all'ingresso                                                                 |              |
| Possono entrare solo gli utenti autenticati: Effettua l'accesso a Zoom                                          |              |
| V Registra automaticemente numiene                                                                              |              |
| Cocalmente O Nel cloud                                                                                          |              |
| Abilita ulteriori regioni di data center per questa riunione                                                    |              |
| Ospiti alternativi:                                                                                             |              |
| john@company.com                                                                                                |              |
| Satva                                                                                                    |              |

Nella schermata **Programma riunione** è necessario:

 In Opzioni Avanzate deve essere selezionata la voce Registra automaticamente la riunione – Nel cloud

Per completare la schedulazione della riunione, cliccare sul pulsante **Salva** 

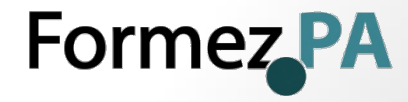

# 3 - Come inviare il riepilogo della riunione

Х

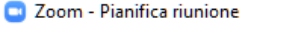

La riunione è stata pianificata.

Fai clic sul pulsante sotto per copiare l'invito negli appunti.

Selexi srl ti sta invitando a una riunione pianificata in Zoom.

Argomento: Orali LSU Ora: 29 dic 2020 02:00 PM Amsterdam, Berlino, Roma, Stoccolma, Vienna

Entra nella riunione in Zoom https://zoom.us/j/91268418350?pwd=aHVDQjZQaG56emw4QkhZM3hZQnE4UT09

ID riunione: 912 6841 8350 Passcode: 932287

Apri con il calendario predefinito (.ics)

Copia negli appunti

Al termine della schedulazione della riunione compare la schermata **Zoom – Pianifica riunione**, che riporta il riepilogo della riunione pianificata.

Cliccando su **Copia negli appunti** si riportano i dati presenti in questa schermata dove si desidera salvarli. Sarà così possibile copiarli successivamente in una mail da spedire ai candidati.

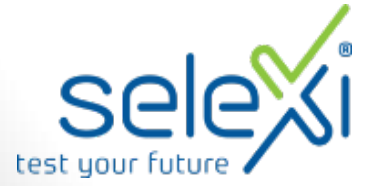

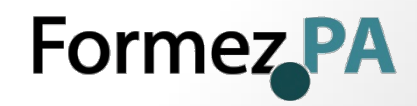

## 3 - Come inviare il riepilogo della riunione

|                                            |                                                                  |                                                         |                                                                                |                  |                           | orali Isu - Messaggi                        | o (HTML)                               |             |  | × |
|--------------------------------------------|------------------------------------------------------------------|---------------------------------------------------------|--------------------------------------------------------------------------------|------------------|---------------------------|---------------------------------------------|----------------------------------------|-------------|--|---|
| File.                                      | Messag                                                           | gio Inserisci Opoir                                     | ni Formato testo                                                               | Revisione Guid   | ADOBE PDF                 | 🛛 Cosa vuoi fare?                           |                                        |             |  |   |
| scolla a                                   | , Taglia<br>1) Copia<br>2 <sup>0</sup> Copia fe<br><b>ipunti</b> |                                                         | <ul> <li>A* A*   Ξ +</li> <li>A +   Ξ = Ξ =   Ξ</li> <li>Testo base</li> </ul> | E - M A          | Controlla<br>nomi<br>file | Allega fi<br>Adobe Seno<br>chudi Adobe Seno | e con<br>& Track<br>& Track<br>& Track | •<br>•<br>• |  | 0 |
|                                            | Da 🕶                                                             | convocazioni@ilmiotest.it                               |                                                                                |                  |                           |                                             |                                        |             |  |   |
|                                            | A.,                                                              | mario rossi@gmail.com; g                                | iuseppe.verti@gmail.com                                                        | n;               |                           |                                             |                                        |             |  |   |
| mna                                        | Ct                                                               |                                                         |                                                                                |                  |                           |                                             |                                        |             |  |   |
|                                            | Cen                                                              |                                                         |                                                                                |                  |                           |                                             |                                        |             |  |   |
| Entra n                                    | ella riuni                                                       | one in Zoom                                             |                                                                                |                  |                           |                                             |                                        |             |  |   |
| Entra n<br>https://<br>ID riuni<br>Passcod | ella riuni<br>izoom.us<br>one: 912<br>le: 93228                  | one in Zoom<br>/µ/91268418350?pwd⊣<br>6841 8350<br>87   | HVDQjZQaG56emw4                                                                | IQKhZM3h2QnE4UTI |                           |                                             |                                        |             |  |   |
| ntra n<br>ttps://<br>O riuni<br>asscod     | ella riuni<br>zoom.us<br>one: 912<br>le: 93228                   | one in Zoom<br>///91268418350?pwd=<br>6841 8350<br>87   | HVDQjZQaG56emw4                                                                | Qkh2M3h2QnE4UT   |                           |                                             |                                        |             |  |   |
| Entra n<br>https://<br>D riuni<br>Passcoc  | ella riuni<br>zoom.us<br>one: 912<br>le: 93228                   | one in 200m<br>(1//91268418350?pwd=:<br>6841 8350<br>37 | HHVDQJZQaG56emw4                                                               | QihizMshZqnE4UT  |                           |                                             |                                        |             |  |   |
| Entra o<br>https://<br>ID riuni<br>Passcot | ella riuni<br>zoom.us<br>one: 912<br>le: 93228                   | one in 200m<br>1/J912684183507pvd<br>64418350<br>77     | HHVDQJZQaGS6emw4                                                               | IQIA2M3HZQnE4UT  |                           |                                             |                                        |             |  |   |

Esempio di copia – incolla del riepilogo di una riunione schedulata su Zoom all'interno di un'e-mail

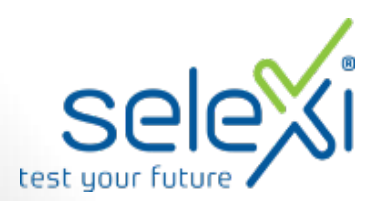

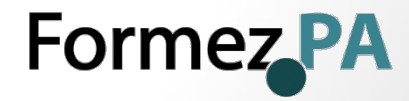

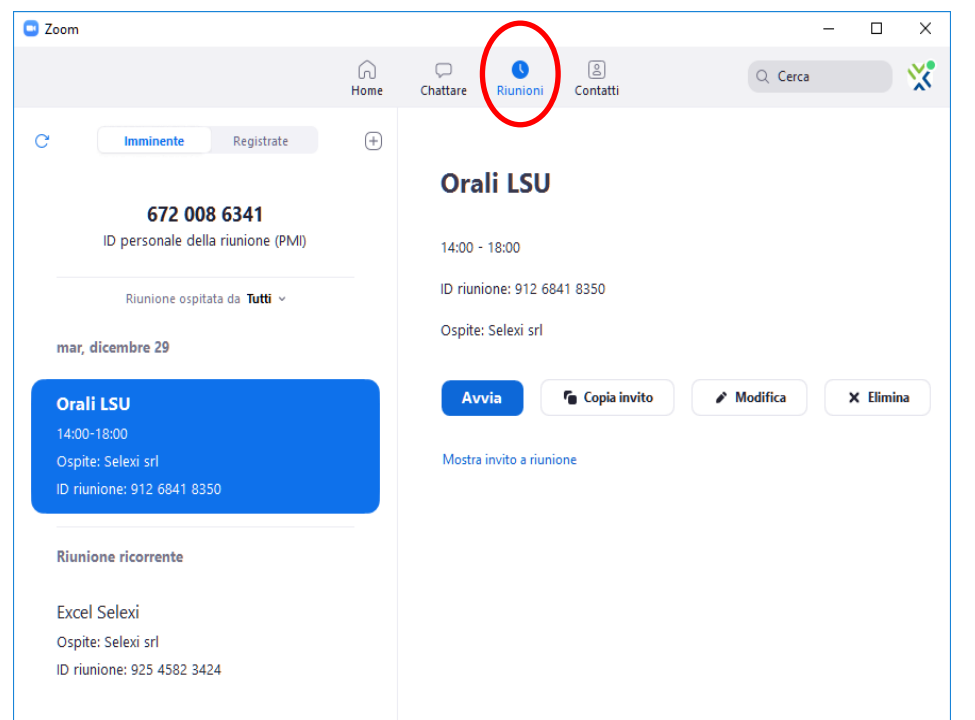

Il giorno della prova cliccare su **Riunioni**, selezionare la riunione da avviare e cliccare sul pulsante **Avvia** 

La riunione si avvierà e la registrazione sul cloud inizierà in automatico.

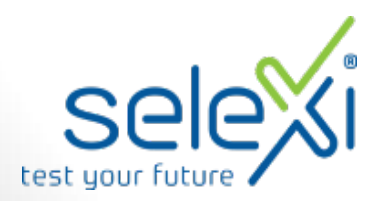

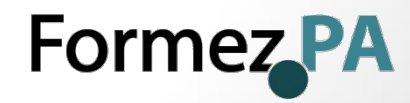

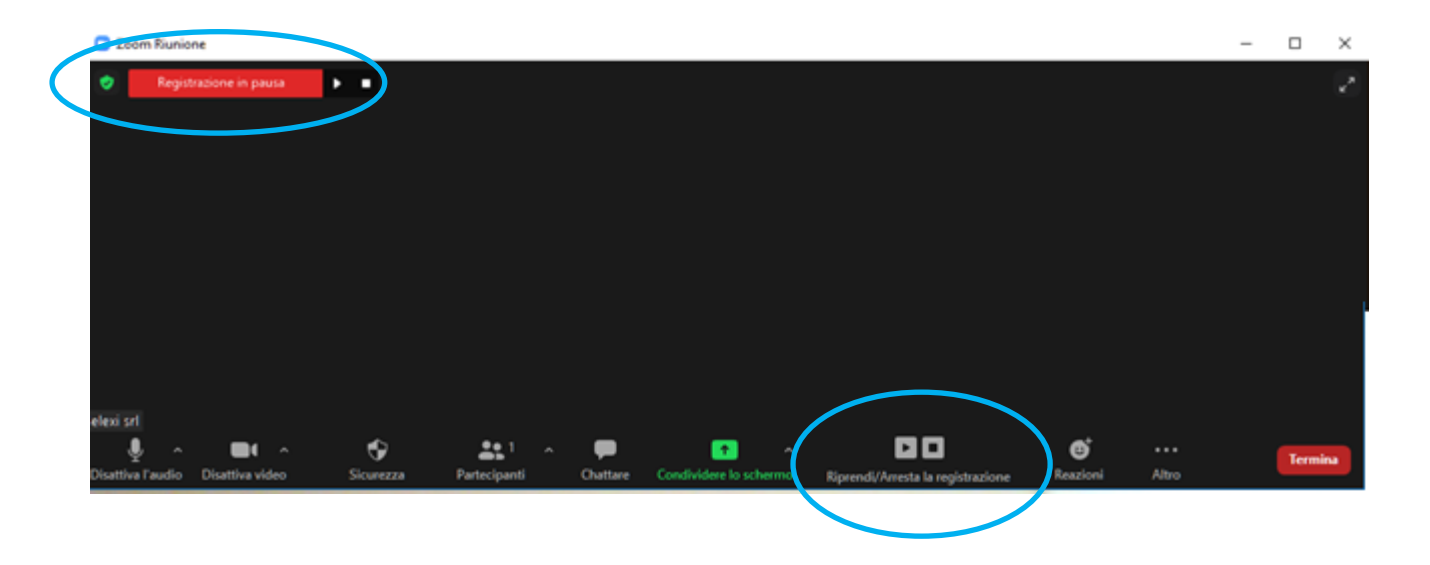

In caso di interruzione della registrazione sarà possibile mettere in pausa la registrazione stessa con l'apposito tasto **Riprendi/Arresta la registrazione**. L'indicazione dello stato della registrazione viene riportato in alto a sinistra.

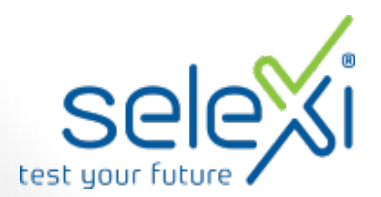

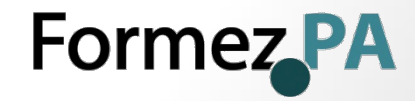

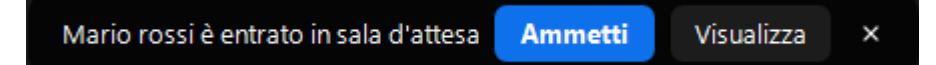

Quando un candidato tenterà di collegarsi uscirà il messaggio Mario Rossi è entrato in sala d'attesa.

Affinché possa entrare nella riunione è necessario cliccare sul pulsante **Ammetti.** Potrà così essere identificato ed inserito nella lista dei candidati presenti.

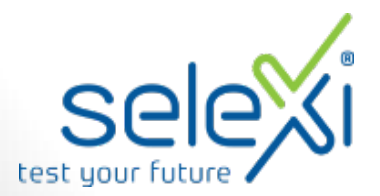

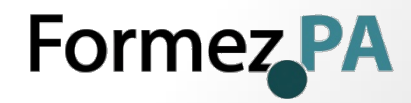

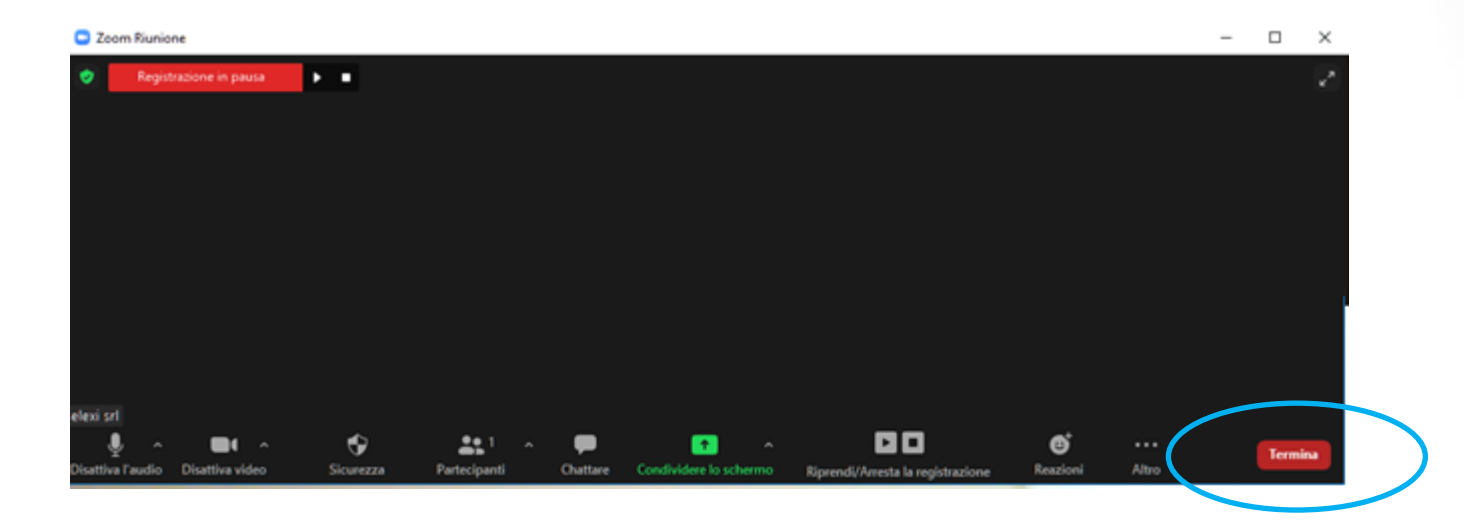

Sarà possibile concludere la riunione tramite il tasto Termina in basso a destra.

Se fosse necessario riavviare la riunione sarà disponibile nuovamente il tasto "avvia" oppure "modifica se si vuole schedulare nuovamente la riunione.

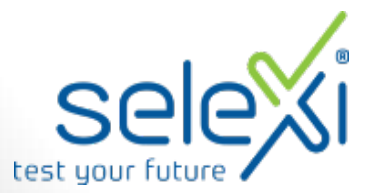

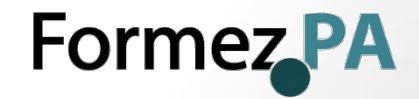

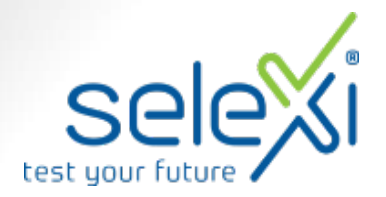

### Procedura utilizzo

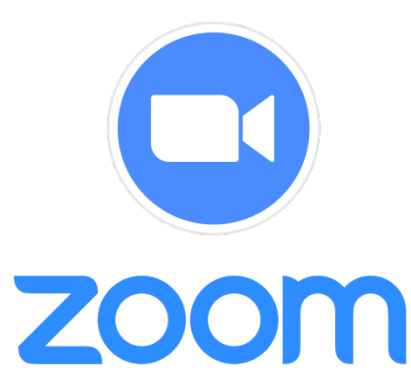

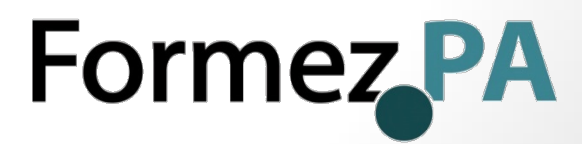